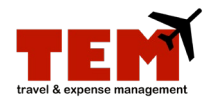

## **Open and Close a Human Subject Program Advance**

For program advances, an Expense Report (ER) must be created by selecting *Advances* as the Purpose. When receipts are submitted, a second ER must be created and the advance treated as a T-Card transaction. The person requesting the advance through the ER will be the person receiving the advance. In other words, if you are requesting an advance for another person, you must create the ER via a proxy.

| Step | Task                                                                                                    |
|------|----------------------------------------------------------------------------------------------------|
| 1.   | Click the Expense Report icon.                                                                                                    |
| 2.   | Complete the <b>Document Header</b> information.                                                                                                    |
|      | <ol> <li>Enter a unique report title in the <b>Report Title</b> field. Begin the report title with the prefix "ADV"<br/>(e.g., ADV Study Name) to expedite the processing.</li> <li>Select the purpose (Advances) from the <b>Purpose</b> menu.</li> <li>Enter a business purpose or justification in the <b>Business Purpose/Justification</b> field.</li> <li>Select an option from the <b>Special Handling</b> menu. If it's left blank, funds will be direct<br/>deposited.</li> </ol> |
| 3.   | Click the <b>Continue</b> button.                                                                                                    |
| 4.   | Select Human Subject Program Advance from the menu.                                                                                                    |
| 5.   | Click the Add Expense button.                                                                                                    |
| 6.   | Enter information in the fields under <b>Standard Information</b> . The fields that display may vary depending on the Purpose.                                                                                                    |
| 7.   | Select one of the following C-FOPs from the Project menu under Charge Code Allocations:                                                                                                    |
|      | <ul> <li>Urbana: C1-F200450-O107000-P107001</li> <li>Chicago: C2-F200450-O107000-P107001</li> <li>Springfield: C4-F200450-O107000-P107001</li> </ul>                                                                                                    |
| 8.   | In the <b>Notes</b> field, indicate how the funds will be spent. For <i>Human Subject Studies</i> , enter the following information:                                                                                                    |
|      | <ul> <li>Number of participants</li> <li>Dollar amount to be distributed to each participant</li> <li>Special cash denominations, if needed</li> </ul>                                                                                                    |
| 9.   | Click the <b>Save</b> button.                                                                                                    |
| 10.  | Click the <b>Submit</b> button.                                                                                                    |
| 11.  | Read the certification information, and click <b>View Policy</b> if necessary.                                                                                                    |
| 12.  | Click the <b>Continue</b> button.                                                                                                    |

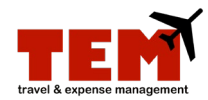

## Close the Human Subject Program Advance

| Step | Task                                                                                                    |
|------|----------------------------------------------------------------------------------------------------|
| 1.   | Click the Expense Report icon.                                                                                                    |
| 2.   | Complete the <b>Document Header</b> information, and select <b>Employee Misc Expense Reimbursement</b> as the Purpose.                                                                                    |
| 3.   | Click the <b>Continue</b> button.                                                                                                    |
| 4.   | Click the Transactions button.                                                                                                    |
| 5.   | Select the check box next to the Human Subject Program Advance transaction to attach.                                                                                                    |
| 6.   | Click the Attach button.                                                                                                    |
| 7.   | Click the <b>Done</b> button.                                                                                                    |
| 8.   | Click the <b>Items</b> tab.                                                                                                    |
| 9.   | Click the View/Edit Document icon.                                                                                                    |
| 10.  | Enter information in the fields under <b>Standard Information</b> . One of the following C-FOPs must be selected from the <b>Project</b> menu.                                                            |
|      | <ul> <li>Urbana: C1-F200450-O107000-P107001</li> <li>Chicago: C2-F200450-O107000-P107001</li> <li>Springfield: C4-F200450-O107000-P107001</li> </ul>                                                      |
| 11.  | Click the <b>Save</b> button.                                                                                                    |
| 12.  | Add additional <b>Expense Types</b> to document how the funds were spent.                                                                                                    |
|      | • Select the <b>department</b> C-FOP to be charged. The C-FOP must be a local fund and not a state fund.                                                                                                  |
| 13.  | Attach any receipts. For more information on how to attach receipts, review the <i>Browse and Attach Receipts</i> job aid.                                                                                |
|      | <b>NOTE</b> : A <u>Cash Advance Subject Payment Settlement Log</u> has been developed to assist with human subject payment record keeping. The form is not required but considered a helpful tool.        |
| 14.  | Items to include in attached documentation:                                                                                                    |
|      | <ul> <li>IRB Number</li> <li>Amount paid to each recipient</li> <li>Name or Recipient Identifier</li> <li>Date received by recipient</li> <li>Signature of each recipient, if non-confidential</li> </ul> |
| 15.  | Select the "Linked Documents" Tab. Click the Add button.                                                                                                    |
| 16.  | Select the ER Number of the original advance.                                                                                                    |
|      |                                                                                                    |

## I 💿 🏯 🛛 University of Illinois System

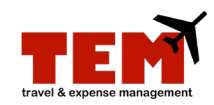

| Step | Task                                                                    |
|------|-------------------------------------------------------------------------|
| 17.  | Click the <b>Submit</b> button.                                         |
| 18.  | Read the certification information, and click View Policy if necessary. |
| 19.  | Click the Continue button.                                              |

## Unused Program Advance Money

| Step | Task                                                                                                    |
|------|----------------------------------------------------------------------------------------------------|
| 1.   | In step 12 under Clear the Program Advance, add the Expense Type: Unused Advance.                                                                                                    |
| 2.   | Enter information in the fields under <b>Standard Information</b> . One of the following C-FOPs must be selected from the <b>Project</b> menu.                                                                                                    |
|      | Urbana: C1-F200450-O107000-P107001                                                                                                    |
|      | <ul> <li>Chicago: C2-F200450-O107000-P107001</li> </ul>                                                                                                    |
|      | <ul> <li>Springfield: C4-F200450-O107000-P107001</li> </ul>                                                                                                    |
| 3.   | Return the unused money with a completed <b>Travel or Program Advance Closure</b> form to the University Student Financial Services & Cashier Operations (USFSCO) office on your campus. This form can be found on the OBFS Website under Forms > <u>Reimbursements to Employee Forms</u> . |
| 4.   | Tell the cashier that you're closing a <i>Program Advance</i> .                                                                                                    |
| 5.   | Keep the deposit receipt to submit in TEM in step 13 above.                                                                                                    |